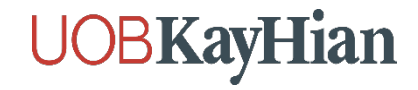

### ขั้นตอนการยืนยันตัวตน NDID ที่จุดบริการผ่านเคาน์เตอร์เซอร์วิส 7-ELEVEN

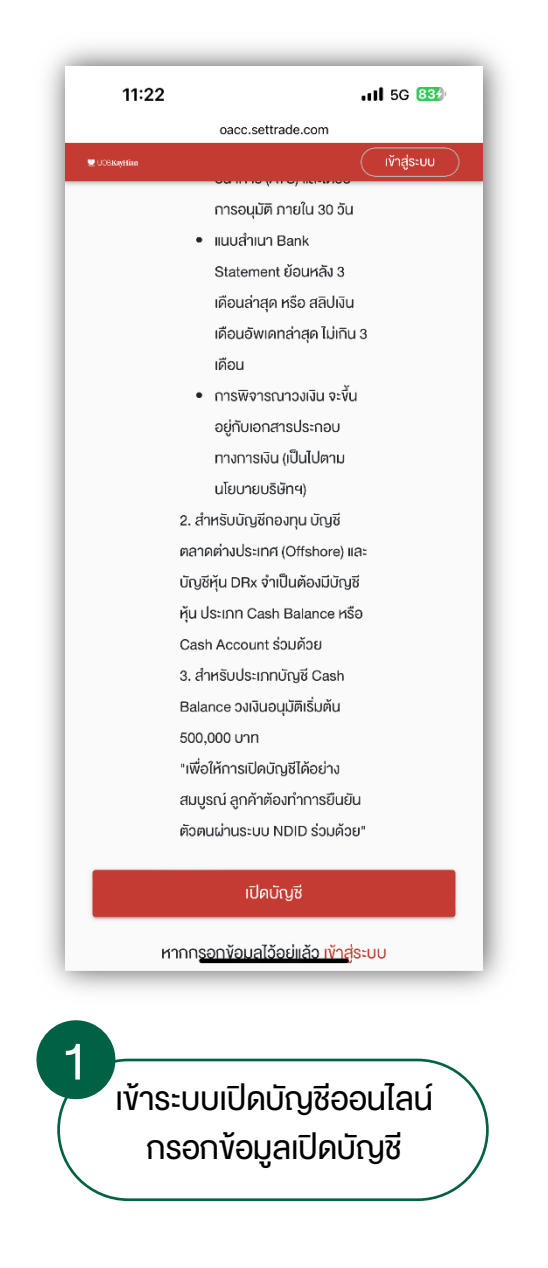

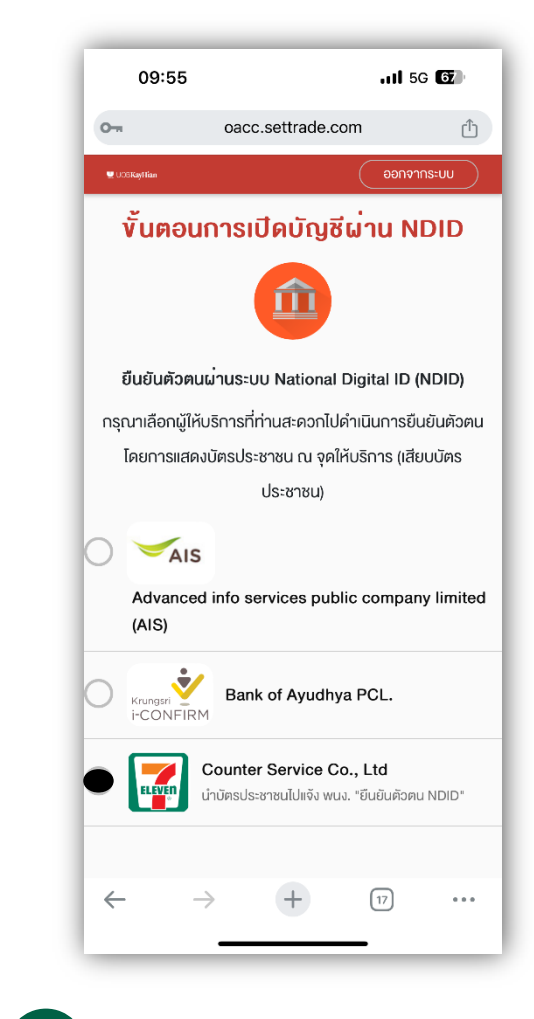

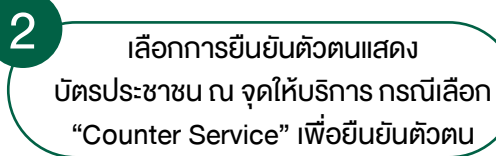

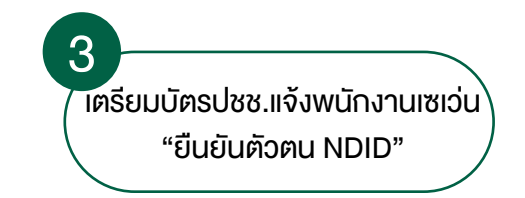

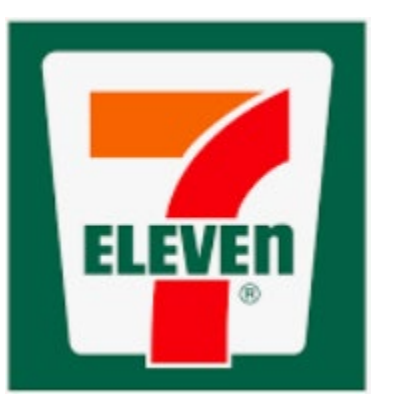

# **UOBKayHian**

### แจ้งลูกด้าอ่านข้อดวาม และยืนยันการทำรายการ

"ข้าพเจ้าตกลงยินยอมให้บริษัท เคาน์เตอร์เซอร์วิส จำกัด จัดเก็บ ใช้ และเปิดเผยข้อมูลส่วนบุคคล ได้แก่ ข้อมูลตามหน้าบัตรประจำตัว ประชาชน และภาพถ่ายใบหน้าเพื่อวัตถุประสงค์ในการยืนยันตัวตนใน การทำธุรกรรมตามกฎหมายว่าด้วยการป้องกันและปราบปรามการสนับ สนุนทางการเงินแก่การก่อการร้าย และการแพร่ขยายอาวุธที่มีอานุภาพ ทำลายล้างสูง"

แจ้งให้เจ้าของบัญชีด่าเนินการด้วยตนเอง <u>ห้ามผู้อื่น</u> กดปุ่มยืนยันแทนเจ้าของบัญชี การรับจ้างเปิดบัญชีและการซื้อขายบัญชี มีโทษตามกฎหมาย

กดปุ่ม สีเขียว ที่ EDC เพื่อยอมรับข้อตกลง<mark>ผกลง</mark> กดปุ่ม <mark>สีแดง</mark> ที่ EDC เพื่อกลับหน้าจอขาย

> อ่านข้อความ และยืนยัน ทำรายการ กดปุ่ม สีเขียว ที่ EDC เพื่อยอมรับข้อตกลง

### ข้อตกลงการยืนยันด้วตน ด้วยบัตรประชาชน

"ข้าพเจ้าตกลงยินยอมให้บริษัท เคาน์เตอร์เซอร์วิส จำกัด จัดเก็บ ใช้ และเปิดเผยข้อมูลส่วนบุคคล ได้แก่ ข้อมูลตามหน้าบัตรประจำตัว ประชาชน และภาพถ่ายใบหน้าเพื่อวัตถุประสงค์ในการยืนยันตัวตนใน การทำธุรกรรมตามกฎหมายว่าด้วยการป้องกันและปราบปรามการสนับ สนุนทางการเงินแก่การก่อการร้าย และการแพร่ขยายอาวุธที่มีอานุภาพ ทำลายล้างสูง"

เจ้าของบัญชีดำเนินการด้วยตัวเอง <u>ห้ามผู้อื่น</u> กดปุ่มยืนยันแทนเจ้าของบัญชี การรับจ้างเปิดบัญชีและการซื้อขายบัญชี มีโทษตามกฎหมาย

กดปุ่ม สีเขียว ที่ EDC เพื่อยอมรับข้อตกลง กดปุ่ม <mark>สีแดง</mark> ที่ EDC เพื่อกลับหน้าจอขาย

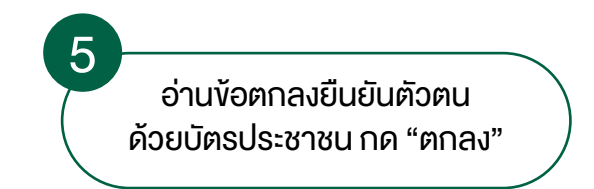

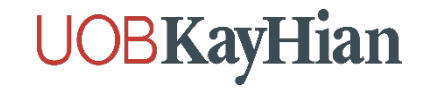

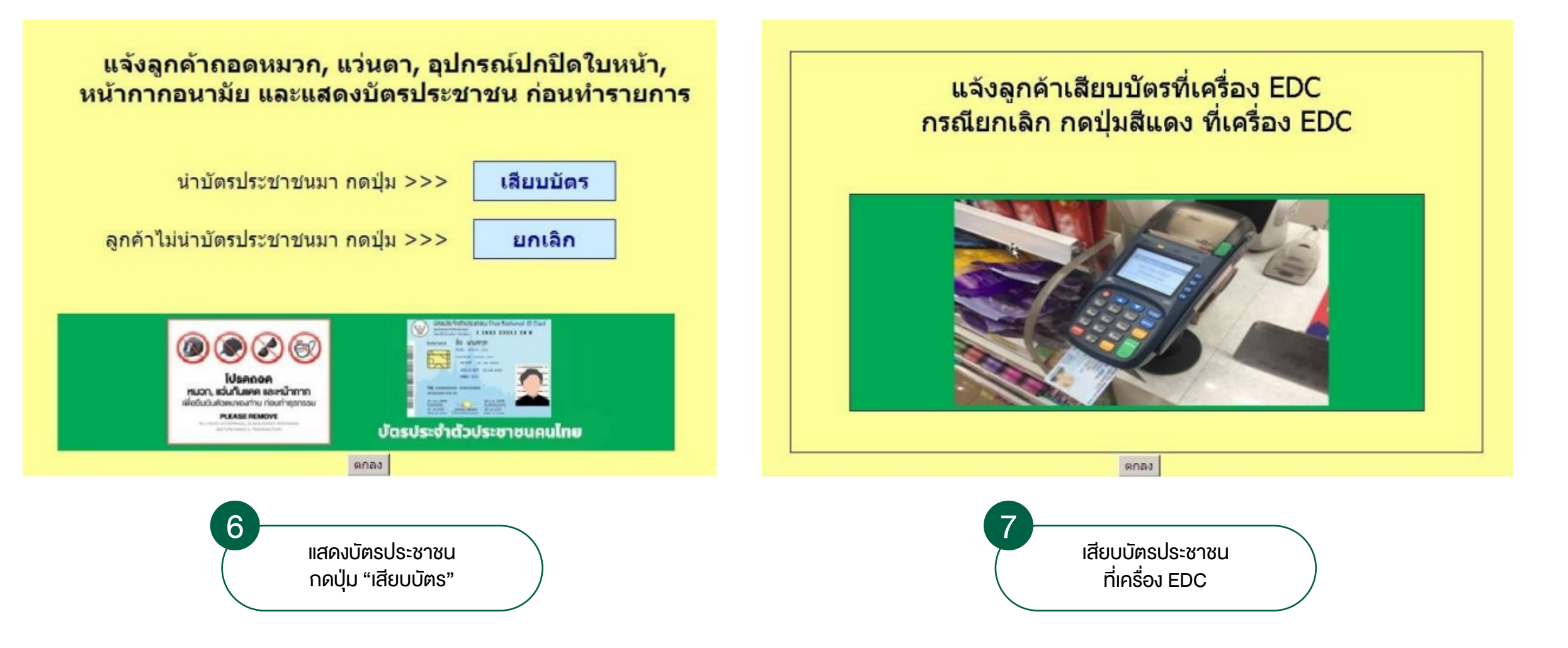

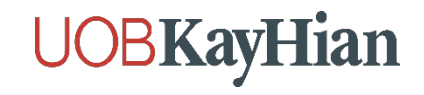

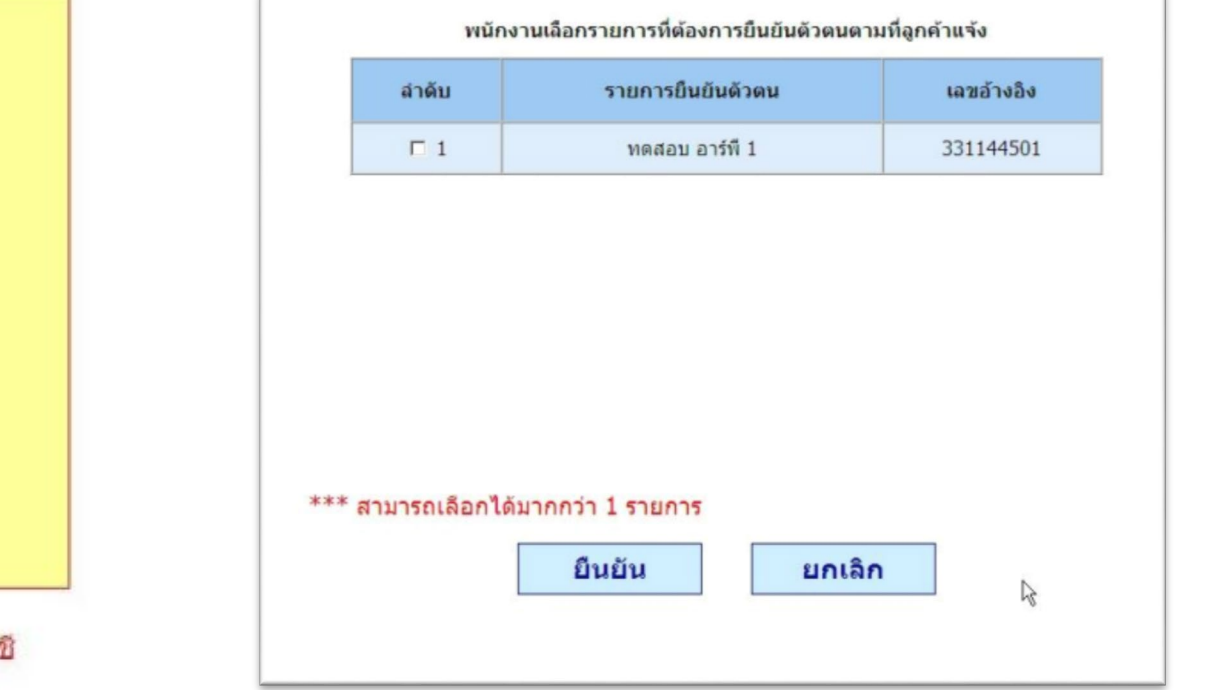

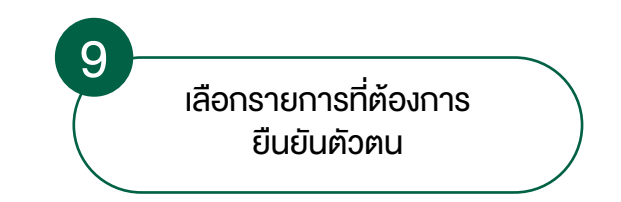

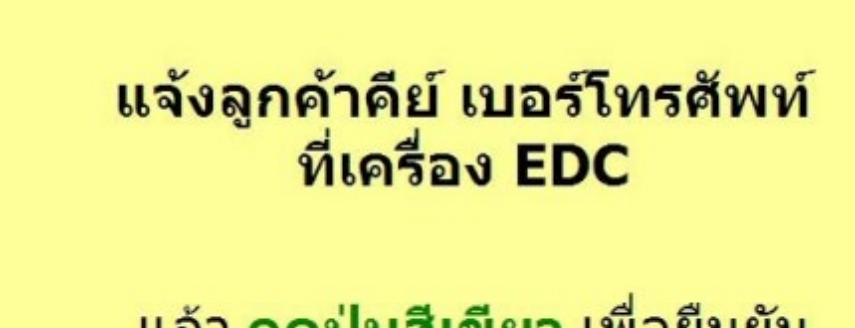

## แล้ว <mark>กดปุ่มสีเขียว</mark> เพื่อยืนยัน กรณียกเลิก <mark>กดปุ่มสีแดง</mark>

ตกลง

แจ้งให้เจ้าของบัญชีดำเนินการด้วยด้วเอง <u>ห้ามผู้อื่น</u> กดปุ่มยืนยันแทนเจ้าของบัญชี การรับจ้างเปิดบัญชีและการชื้อขายบัญชี มีโทษตามกฎหมาย

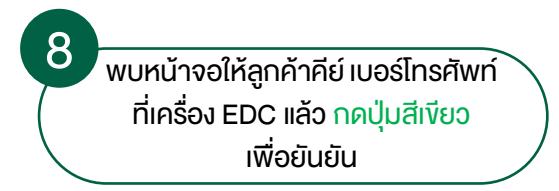

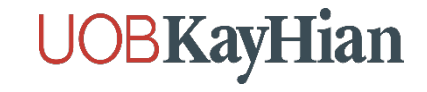

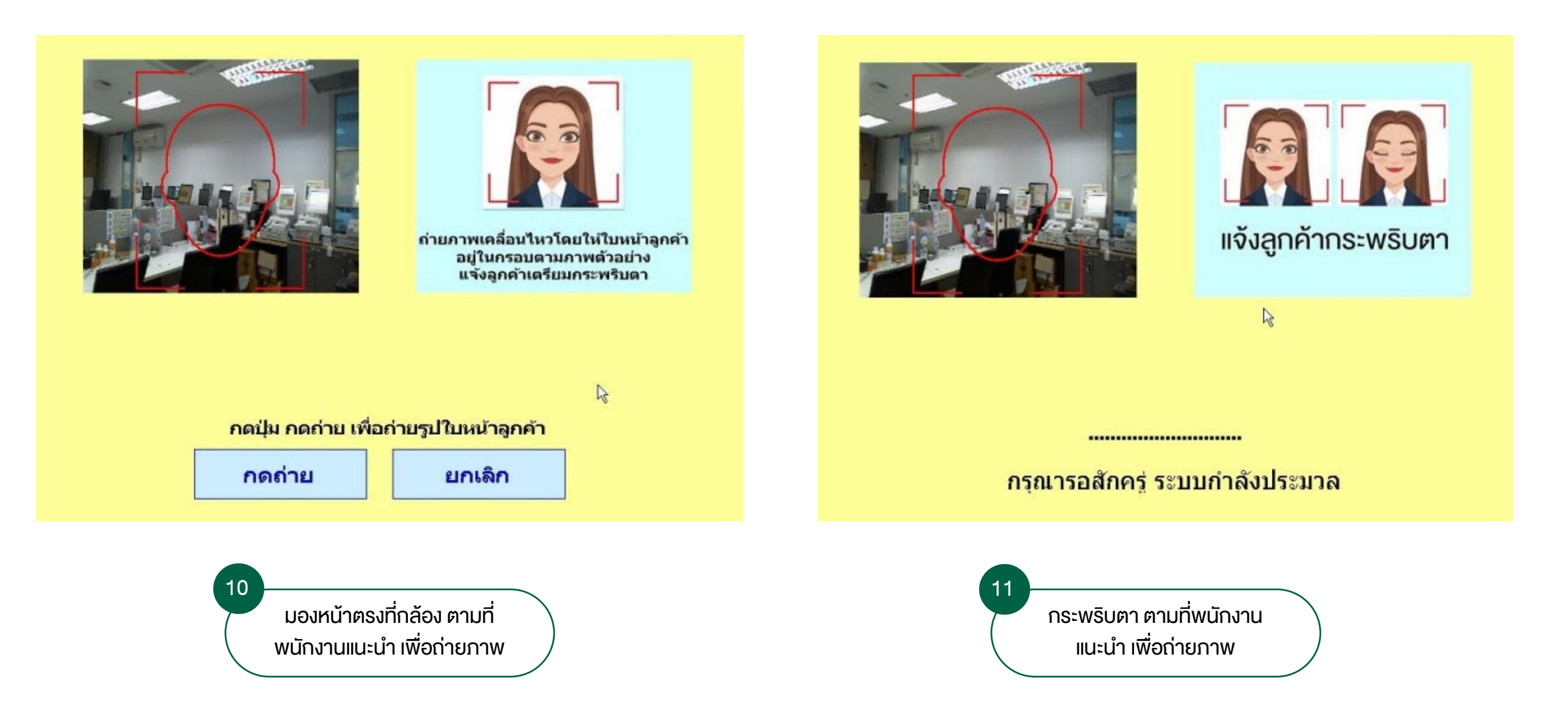

# **UOBKayHian**

#### บริการยืนยันดัวตน NDID

แจ้งลูกค้าตราจสอบข้อมูลการแสดงตน

3ื่อ-นามสกุล นาย พยัตชยุดม์ กXXXXXX ลชที่บัดรประชาชน XXXXXXX6335 เบอร์ 095XXX8571 เ<mark>ายการผู้ใเ⊦้บริการที่ต้องการยืบยัน</mark>

.ทดสอบ อาร์พี่ 1 เลขอ้างอิ่ง :331144501

สามารถตรวจสอบผลการยืนยันดัวตน ผ่านช่องทางผู้ให้บริการอีกครั้ง

กดปุ่ม สีเขียา ที่ EDC เพื่อยืนยัน กดปุ่ม <mark>สีแดง</mark> ที่ EDC เพื่อยกเลิกรายการ

ห้ามพนักงาน กดปุ่มยืนยันแทนลูกค้า

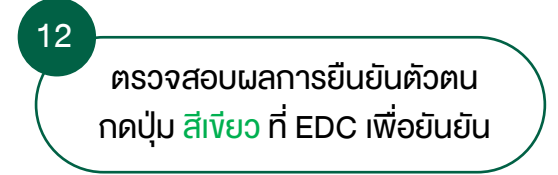

CP ALL,7-Eleven 1714(12339) TAX#0107542000011 (VAT Included) Vat Code 06110 POS#21314455

มริษัท เดานีเตอร์เซอร์ริม จำกัด 7-Eleven บ้านใน(12339) Tax ID:0105537086432 POS 1:21314455 R000006 ใบองทะเบียนอันอันดัวดน Tax ID:0105581014489 ClientSRunNo.0000006 \*004039 03/02/67 1 15:40 12339 0999904 ClientNo.10847 15 บริการอันอันดัวตนND1D

### ยืนยันดัวดนNDID

ท่านใต้ทำรายการอื่นอันดัวดน 1.พงตอบ ลาร์ที่ 1 เลขอ้างลิง : 331144501 หามารถตรวจตอบผลการอื่นอันดัวดน ผ่านช่องทางผู้ให้บริการอีกขรัง

รพัสตรวจผลบ 10847-88796-96509-96605-68781 TX.ID 14387083 ไปรดตรวงผลบรากการทุกตรั้งเพื่ลดวามถูกต้อง \*\*เอกหารทำตัญไปรดเก็บไว้เป็นหลักลาน\*\* \*\* ศูนธ์ลูกตำตัมพันธ์ 0-2826-7788 \*\* ผู้รับชาวะ นาก 02รักษาการ ผXXX

13 ยืนยันตัวตน ผ่าน 7-Eleven สำเร็จ (ลูกค้ากลับไปทำรายการต่อที่ E-Open เพื่อกด "เช็คสถานะล่าสุด Application" อีกครั้ง)